# **IP Interface**

# FT 636B

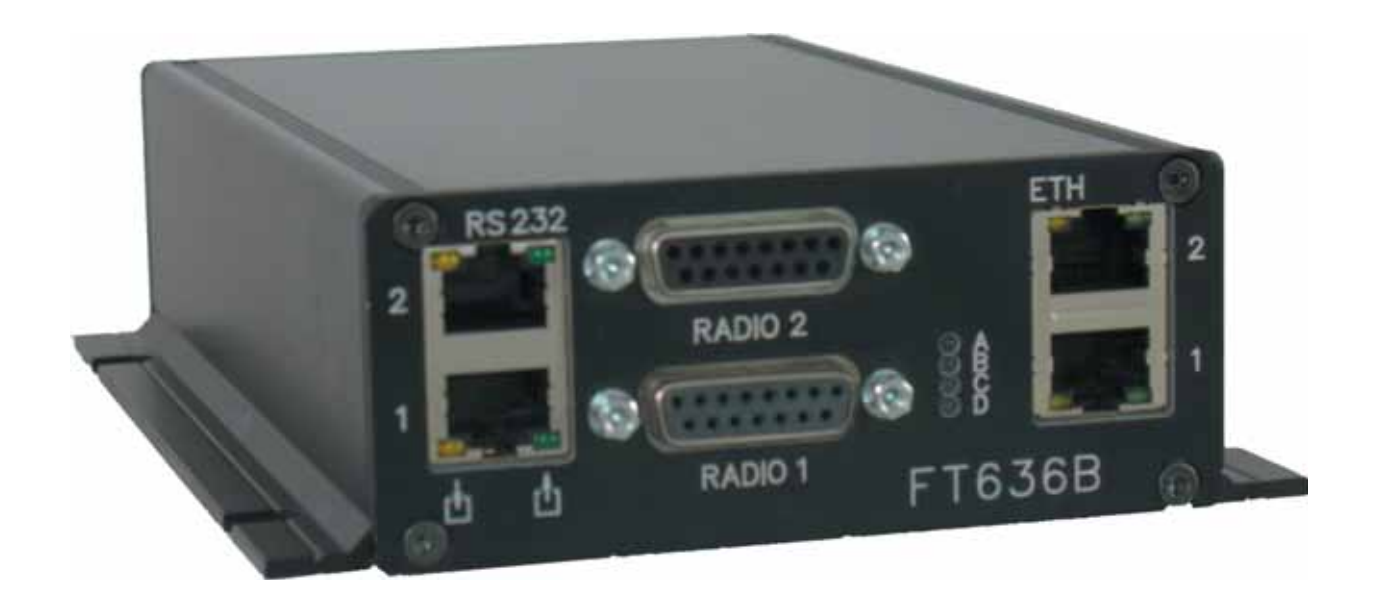

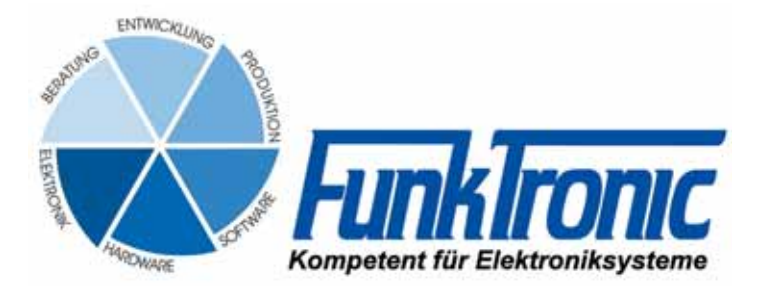

## Inhalt

| General Features                                                         | 3  |
|--------------------------------------------------------------------------|----|
| Configuration examples                                                   | 4  |
| Local network (LAN)                                                      | 4  |
| e.g. two base stations with one desktop console                          | 4  |
| Local network (LAN)                                                      | 4  |
| e.g. four base stations at different loacations, one desktop console     | 4  |
| Internet (WAN, DSL)                                                      | 5  |
| e.g. one base station, one desktop console                               | 5  |
| Wide area internet connection (WAN, DSL)                                 | 5  |
| Internet (WAN, DSL)                                                      | 5  |
| e.g. four base base stations, four desktop consoles, different locations | 5  |
| Operation of Major BOS V (VoIP, built-in network interface) and FT636B   | 6  |
| Connection to TETRA radios                                               | 7  |
| Multi-wire interfacing the FT636B                                        | 7  |
| Connectivity options                                                     | 7  |
| 2-wire interfacing the FT636 IP Interface                                | 8  |
| Connectors                                                               | 9  |
| RS232 cable                                                              | 11 |
| Configuration                                                            | 12 |
| Preparation of a PC for the configuration tasks                          | 14 |
| Front LEDs A D                                                           | 16 |
| The FT636B Web Interface                                                 | 17 |
| The Page System Info                                                     | 19 |
| Applikation Page 3, Connections Matrix                                   | 21 |
| Ordering Information                                                     | 22 |
| Technical Data                                                           | 22 |
|                                                                          |    |

## **General Features**

The **FT636B** IP Interface comes into play, if one or two radio base stations are to be remote controlled. The device will provide two ethernet ports (planned, currently just one) and will connect to up to eight remote stations/consoles per ethernet port. This can be used for redundancy purposes (up to eight connections via different network paths) or for a total number of up to 16 remote consoles.

Audio signals and control signals are converted to IP data packets and transported via local network (LAN), wide area network (WAN) or internet to the remote station. Using VoIP (Voice over IP) and RoIP (Radio over IP) technology practically unlimited distances can be covered.

#### Features

- Support of up to 2 radio base stations AF In/Out (transformer balanced), 2-wire or multi-wire PTT output (potential free ralais output) Squelch input
- 2 independent RS232 Remote transmission of data Radio control
- 16 swithing inputs/outputs
- Two (planned) ethernet network ports supporting up to 8 remote stations
- Pilot signal decoder, encoder and filter
- Tone sequence decoder and encoder
- Web intereace for configuration via Internet Explorer, Firefox, ...
- Option

FMS/FFSK decoder and encoder

The FT636B IP Interface is available in two different housings.

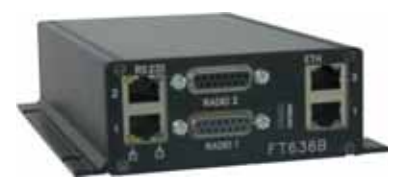

- black aluminium flange housing
- 19" rack mount module

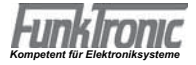

## **Configuration examples**

#### Local network (LAN) e.g. two base stations with one desktop console

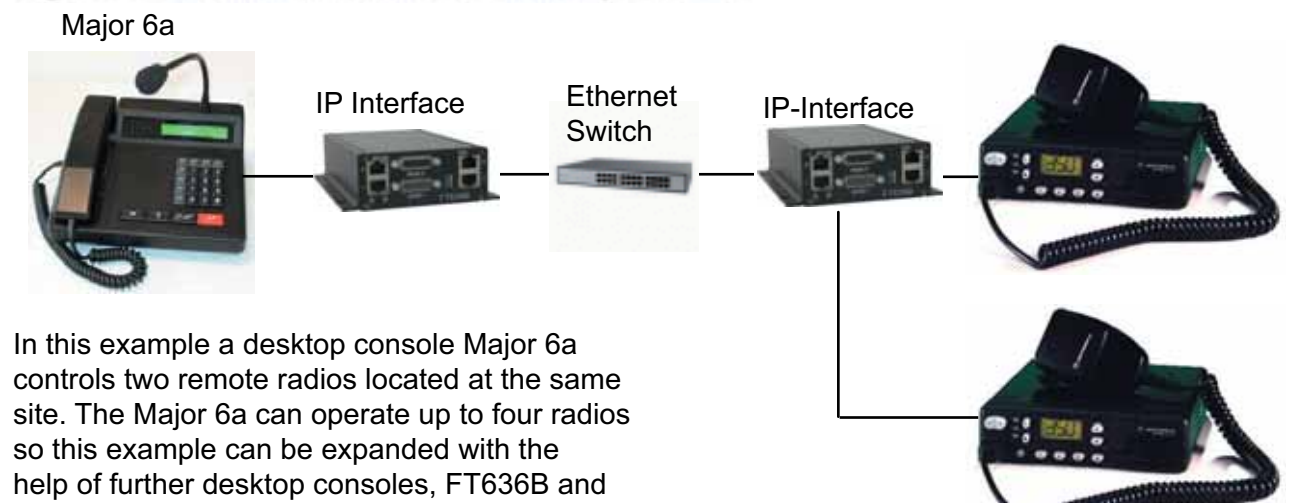

#### Local network (LAN) e.g. four base stations at different loacations, one desktop console

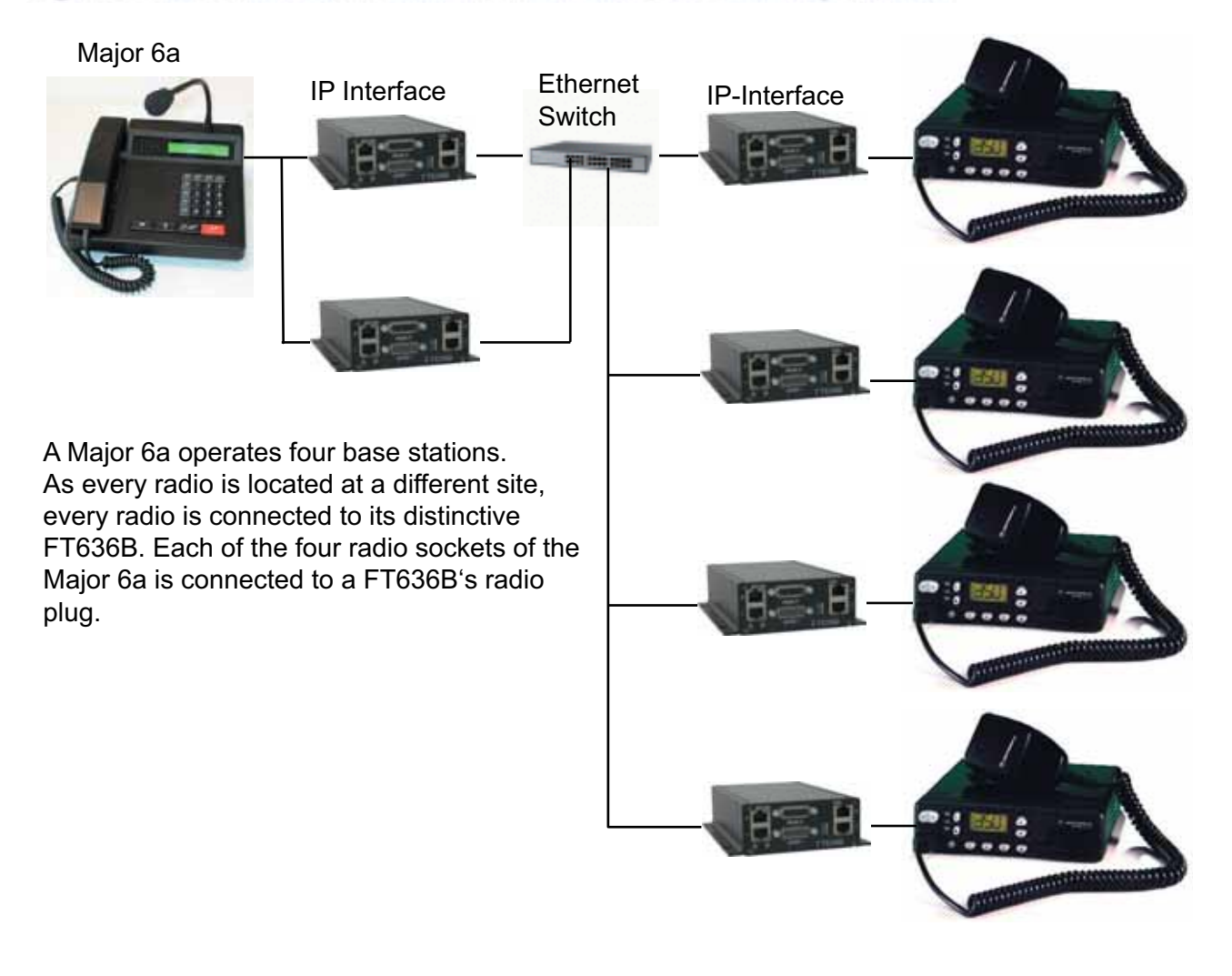

radios.

#### Wide area internet connection (WAN, DSL)

The configurations in the above descriptions can of course be implemented using internet connection. The DSL lines have to have sufficient transfer rates.

The following up- and download rates have to be considered:

- 100kBit/sec per remote connection

#### Internet (WAN, DSL) e.g. one base station, one desktop console

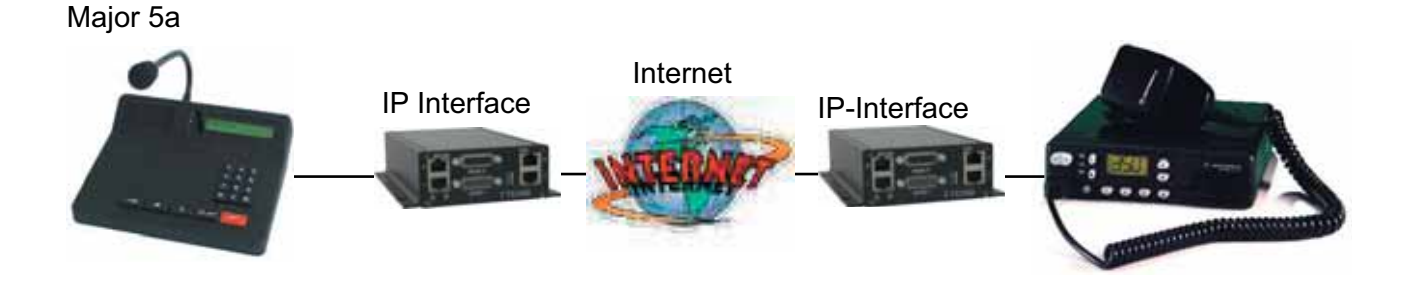

#### Internet (WAN, DSL)

e.g. four base base stations, four desktop consoles, different locations

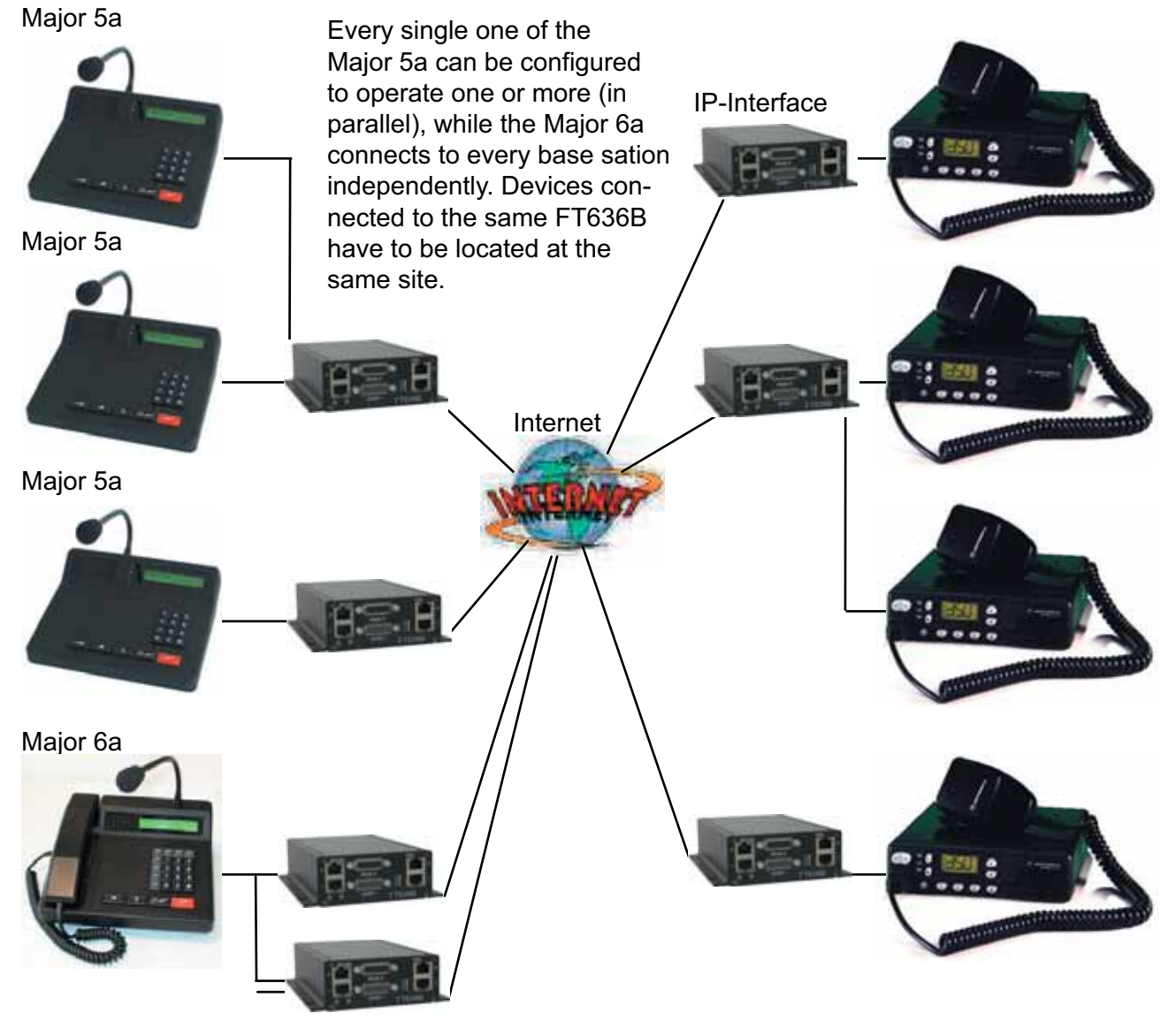

#### Operation of Major BOS V (VoIP, built-in network interface) and FT636B

The Major BOS 1V, 4V and 8V provide a built-in ethernet / IP interface. Depending on the type (1V, 4V, 8V) it can connect to one or more FT636B IP interfaces. As an example the following schema shows the use of two Major BOS 8V with up to eight FT636B/base stations.

The radios can be situated at the same or at different locations. Two radios at the same location can share one FT636B.

In addition it is possible to set up more Major BOS 8V at different locations and connect them to the same radios.

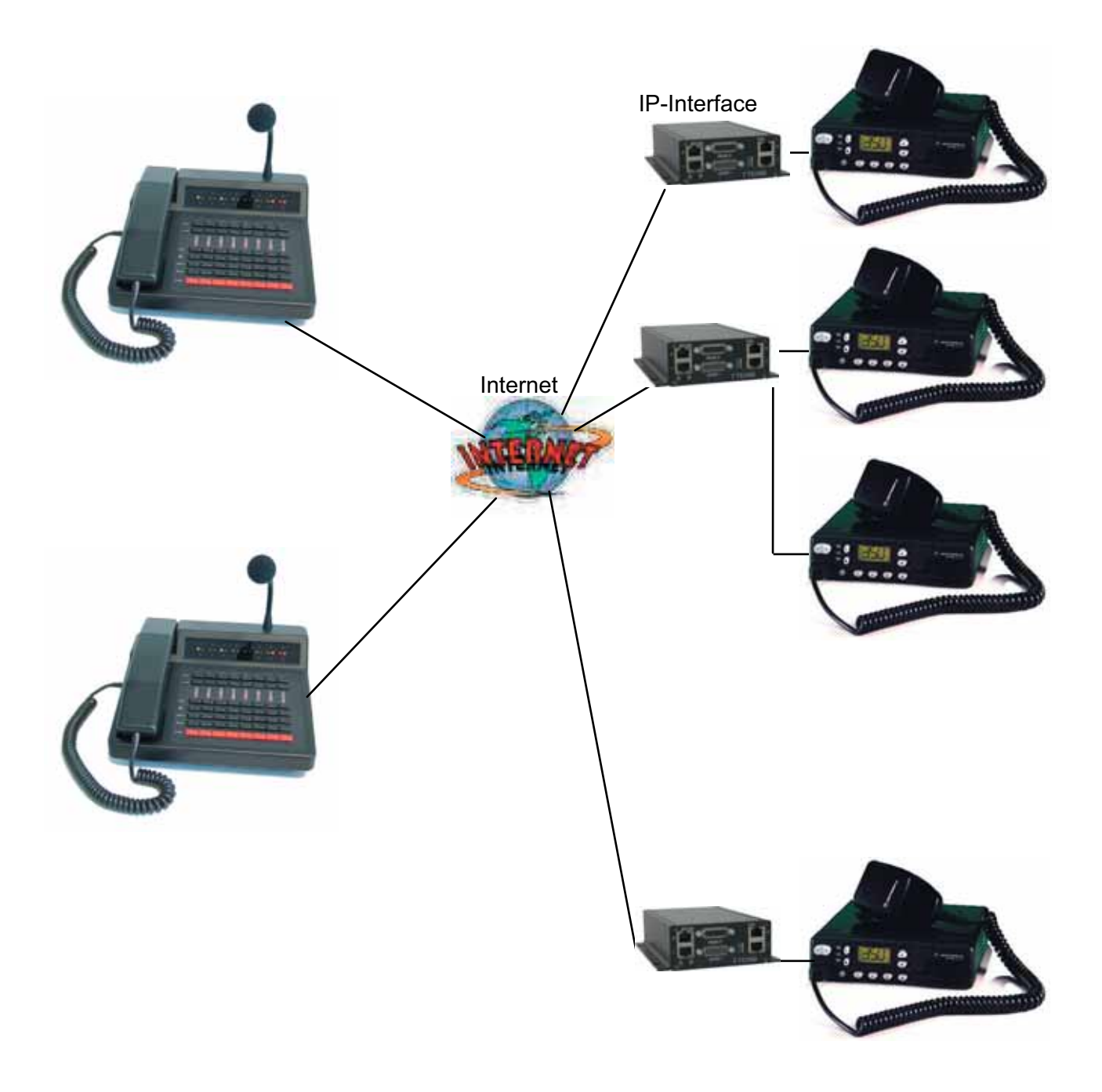

The manuals of the Major BOS1V, 4V und 8V can be found at: http://www.funktronic.de -> Produkte -> mbosv.pdf or http://www.funktronic.de/pdf/mbosv.pdf

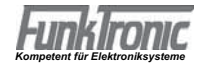

## **Connectivity options**

All presented radio connections can be realized as 2-wire as well as multi-wire technology. Therefore it is possible to integrate the FT636B in existing environments.

#### Multi-wire interfacing the FT636B

The FT636B IP interfaces are factory preset to support the multi-wire interface. For this, 7 conductors will be used: 4 x AF In/Out, 1 x PTT, 1 x Squelch, 1 x Ground). If radio channel switching, alarm or signling inputs are to be used up to 16 more input-/output conducters will be necessary.

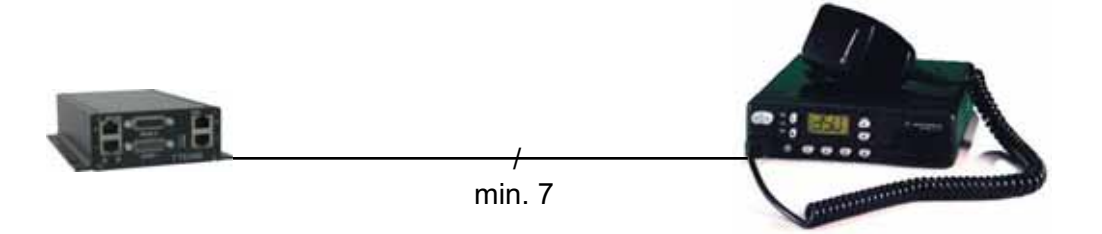

#### **Connection to TETRA radios**

if major BOS V are to be connected to remote rbase stations, FT636B have to be set up at the radios.

A Motorola MTM 800 Fug can directly connect to a FT636B radio plug. The pins to be used are the AF-In/AF-Out (11/12 and 4/5), PT-Out (2/3) and GND.The squelch signal to the Major BOS V will be derived by AF detection of the FT636B.

A Sepura SRG3900 must connect via an ,Interface Major BOSx Sepura SRG 3900" (MBOSEP). The interface registers the FT636B at the radio and generates the squelch signal to the FT636B, which in turn sends it to the major BOS V

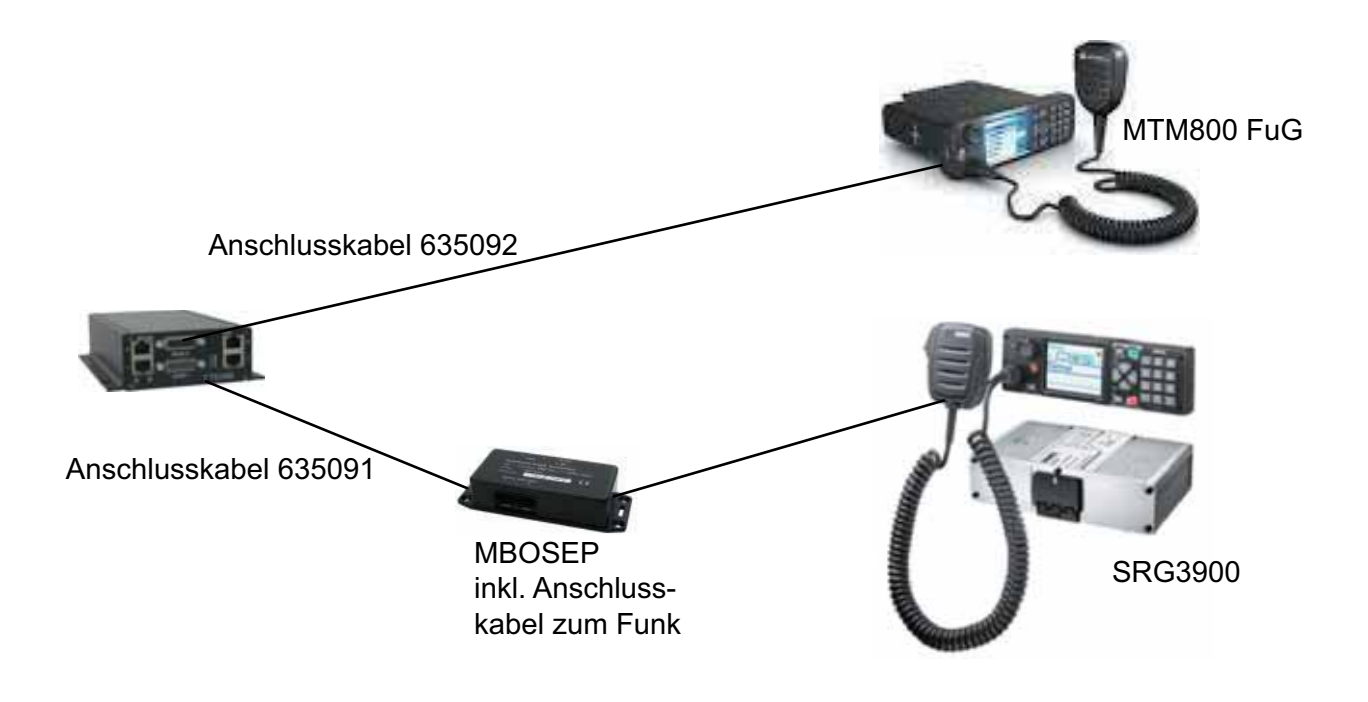

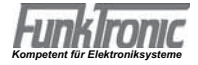

#### 2-wire interfacing the FT636 IP Interface

For use in existing installations that use 2-wire interfaces, it is possible to configure the FT636B to support this type of interface. In 2-wire operation the pins 4 and 5 of the 15-pin-D-Sub connector are used as common in- and output. PTT will be keyed as pilot signal (standard: 3300Hz tone).

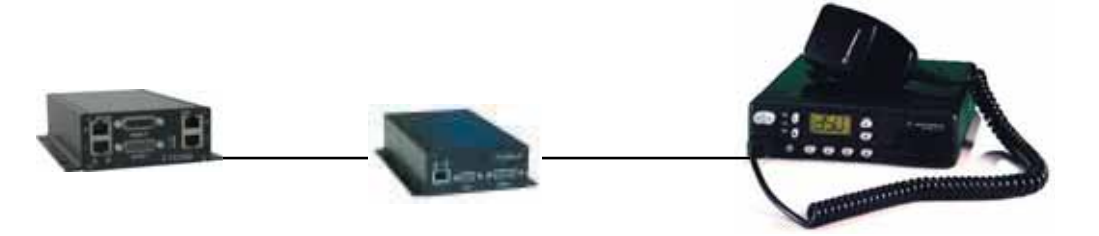

The following description of the connectors shows the pin out for the multi-wire operation. In 2wire mode the pins 4 and 5 serve simultanously as AF input and output. If a Major 4a/5a desktop console is to be connected, it has to be configured appropriate. The pins 7 and 8 are the Major's common AF input/output, then. They have to be interconnected to the FT636B's pins 4 and 5. The operation mode of the FT636B then should be set to simplex.

## Connectors

#### RS232, switching in-/outputs - 8-pin RJ45-socket

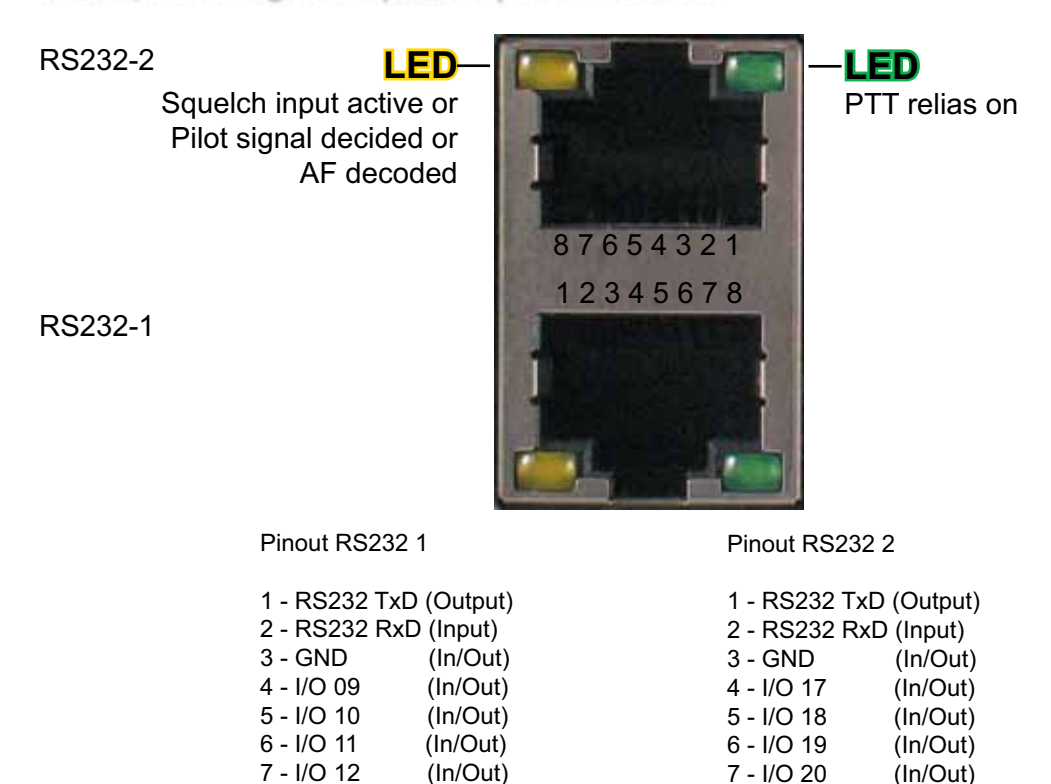

I/O 09 - 19 and I/O 17 - 21 are configured with Pull Up resistors by default.

8 - I/O 21

(In/Out)

#### Network connector, Ethernet - 8-polige RJ45-socket

8 - I/O 13

A standard patch cord is used to connect the FT636B to the network..

(In/Out)

ETH-2 Network 2

ETH-1 Network 1

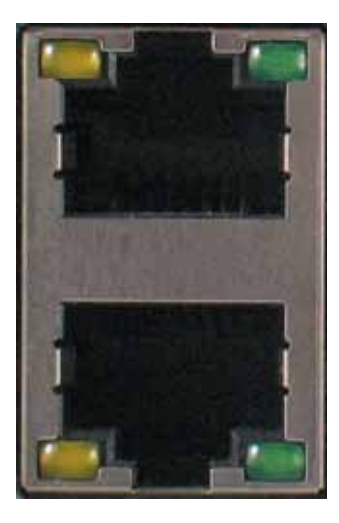

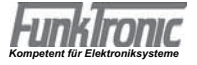

#### 15-pin Sub-D-socket (RADIO 1 und RADIO 2)

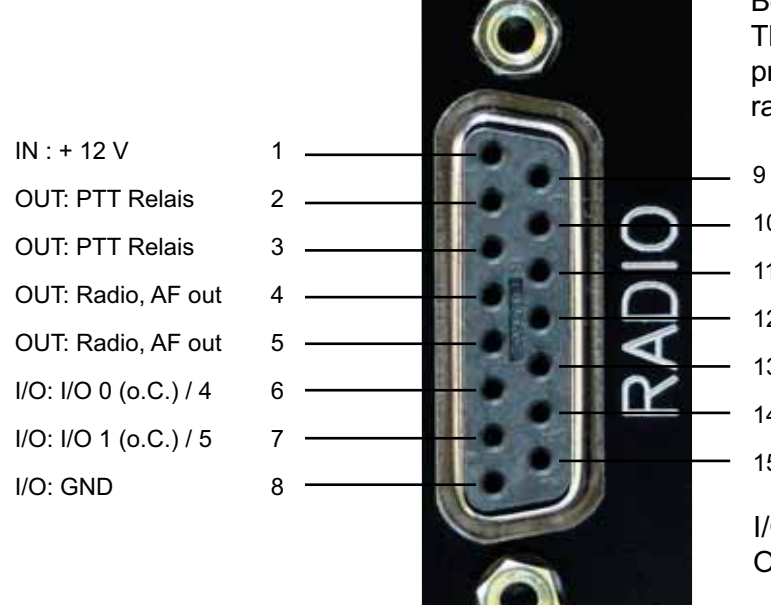

Both sockets have an identical pin out. The lower one connects to radio 1 and provides I/O 1 - 4, the upper one to radio 2.and provides I/O 5 - 8.

- 9 IN: + 12 V
- 10 IN: Squelch
- 11 IN: Funk, NF in
- 12 IN: Funk, NF in
- 13 I/O: I/O 2 (o.C.) / 6
- 14 I/O: I/O 3 (o.C.) / 7
- 15 I/O: GND

I/O 0 - 8 are factory pre set Open Collector outputs.

#### Pin assignment Major 4a --> FT636, FT635, FT634

| Major            | RJ45 | Color        | 15-pol. Sub-D, male                         | FT636            |
|------------------|------|--------------|---------------------------------------------|------------------|
| Description      | Pin  |              | Pin                                         | Description      |
| AF In, floating  | 1    | white/orange | 5                                           | AF Out, floating |
| AF In, floating  | 2    | orange       | 4                                           | AF Out, floating |
| Squelch In       | 3    | white/green  | 3                                           | PTT Out          |
| GND              | 4    | blue         | 2 / 8 / 15 jumpered in<br>connector housing | GND              |
| Ub +12V          | 5    | white/blue   | 1 / 9 jumpered in<br>connector housing      | Ub +12V          |
| PTT Out          | 6    | green        | 10                                          | Squelch In       |
| AF Out, floating | 7    | white/brown  | 11                                          | AF In, floating  |
| AF Out, floating | 8    | brown        | 12                                          | AF In, floating  |

#### Pin assignment S/E-Gerät --> FT636

PTT low active (to ground / GND)

| Funk – Gerät     | offenes Ende | Color        | 15-pol. Sub-D, male                         | FT636            |
|------------------|--------------|--------------|---------------------------------------------|------------------|
| Description      |              |              | Pin                                         | Description      |
| AF In, floating  |              | white/orange | 5                                           | AF Out, floating |
| AF In, floating  | -            | orange       | 4                                           | AF Out, floating |
| PTT - In         |              | white/green  | 3                                           | PTT Out          |
| GND              |              | blue         | 2 / 8 / 15 jumpered in<br>connector housing | GND              |
| Ub +12V          |              | white/blue   | 1 / 9 jumpered in<br>connector housing      | Ub +12V          |
| Squelch Out      |              | green        | 10                                          | Squelch In       |
| AF Out, floating | -            | white/brown  | 11                                          | AF In, floating  |
| AF Out, floating | -            | brown        | 12                                          | AF In, floating  |

Important: The shielding must be connected to ground. This happens in the 15-pol. Sub-D plug where the shielding is soldered to the casing.

If PTT high active (to +12V) is required, the jumper 2 / 8 / 15 has to be removed and a jumper 2 to 1 / 9 must be applied.

## RS232 cable

#### RS232 9-pin socket in PC

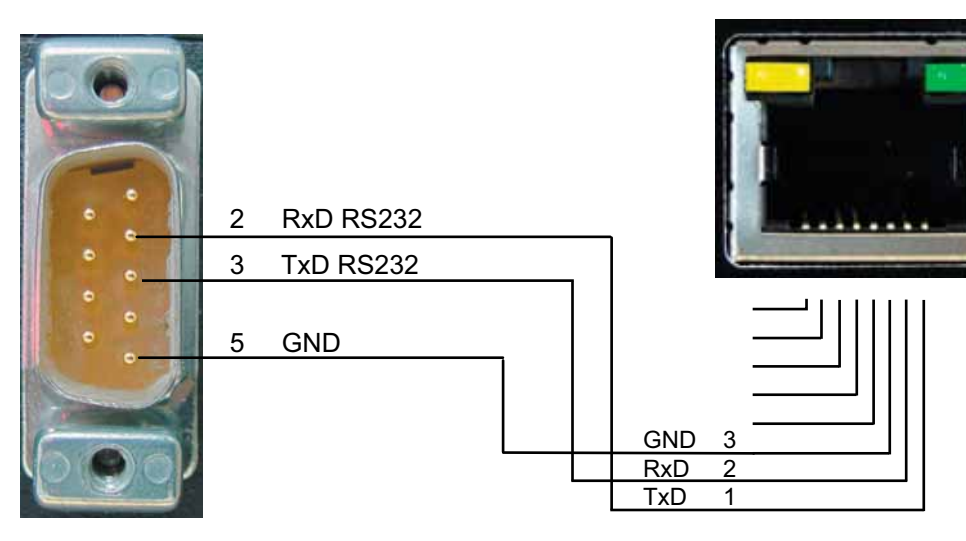

RS232 socket in FT636B

IDefault interface settings:

- 9600 Bit/s
- 8 Data bits
- noParity
- 1 Stop bit
- no Handshake

**ATTENTION:** 

The TxD and RxD lines are to be crossed

#### 64-poliger Busstecker, 19 Zoll Ausführung

| Pin | А    |                     | C    |                    |
|-----|------|---------------------|------|--------------------|
| 1   | IN : | + 12 Volt           | IN:  | + 12 Volt          |
| 2   | IN : | Analog 1 (0-7V)     | IN:  | Analog 2 (0-7V)    |
| 3   | I/O: | I/O 09 (Pull-up 5V) |      |                    |
| 4   | I/O: | I/O 10 (Pull-up 5V) | IN : | Radio, AF in 2     |
| 5   | I/O: | I/O 11 (Pull-up 5V) | OUT: | Radio, AF out 2    |
| 6   | I/O: | I/O 12 (Pull-up 5V) | OUT: | Radio, AF out 2    |
| 7   | I/O: | I/O 13 (Pull-up 5V) | IN:  | Radio, AF in 2     |
| 8   | I/O: | I/O 14 (Pull-up 5V) | OUT: | Bus, AF FUNK>BUS   |
| 9   | I/O: | I/O 15 (Pull-up 5V) |      |                    |
| 10  | I/O: | I/O 16 (Pull-up 5V) | IN : | Radio, AF in 1     |
| 11  | I/O: | I/O 1(o.C.)         | IN : | Radio, AF in 1     |
| 12  | I/O: | I/O 2 (o.C.)        | I/O: | I/O 17             |
| 13  | I/O: | I/O 3 (o.C.)        | I/O: | I/O 18             |
| 14  | I/O: | I/O 4 (o.C.)        | I/O: | I/O 19             |
| 15  | I/O: | I/O 5 (o.C.)        | OUT: | Radio, AF out 1    |
| 16  | I/O: | I/O 6 (o.C.)        | OUT: | Radio, AF out 1    |
| 17  | I/O: | I/O 7 (o.C.)        | I/O: | I/O 8 (o.C.)       |
| 18  | I/O: | I/O 20              | I/O: | I/O 21             |
| 19  | I/O: | I/O 22              | I/O: | I/O 23             |
| 20  | I/O: | I/O 24              | IN : | Bus, AF BUS>FUNK   |
| 21  |      |                     | I/O: | DATA               |
| 22  | IN : | RXD (RS232_ext 1)   | OUT: | TXD (RS232_ext 1)  |
| 23  | I/O: | SDA (I2C)           | I/O: | SCL (I2C)          |
| 24  | OUT: | PTT-Relais Radio 1  | OUT: | PTT-Relais Radio 1 |
| 25  | OUT: | PTT-Relais Radio 2  | OUT: | PTT-Relais Radio 2 |
| 26  | IN : | Squelch Radio 1     | IN:  | Squelch Radio 2    |
| 27  | IN : | RXD (RS232_ext 2)   | OUT: | TXD (RS232_ext 2)  |
| 28  |      |                     |      |                    |
| 29  |      |                     |      |                    |
| 30  |      |                     |      |                    |
| 31  | OUT: | +3,3V               | OUT: | +5V                |
| 32  | I/O: | GND                 | I/O: | GND                |

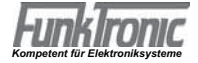

## Configuration

The FT636B IP interface uses TCP/IP for transmission of the radio raffic and radio's control signals. The charecteristics of this type of data transmission have to be taken into consideration. The relevant terms and definitions will be explained with the help of a basic exmple. More complex set ups follow.

The most basic case is given, when both IP interfaces (or one IP interface and one major BOS 1V) is situated within the local network within the same network segment. This means, the interfaces are connected just through a switch or hub and no routing takes place.

If both IP interfaces are alone in this network, all settings can freely be chosen. Are there other devices in the network neighbourhood attention is necessary to not create collisions with the existing infrastructure (IP addresses for examople).

**IMPORTANT:** In any TCP/IP network every device is addressed by a distinct IP address. Those addressea can only exist once within a network. IP addresses can be set in automatic mode (DHCP) or manually. The FT636B only supports manual assignment of IP adresses. Within the network tha existing adresses must be known, if automatic address assignment is used, it is necessary to know the range of addresses that is reserved for this purpose. In most cases responsible network administrator should provide this information. If this is not possible one can use IP scanner software (e.e. Free IP Scan) to find the active IP devices within the network. Of course this works only with poweerded on devices.

For configuration of the FT636B any of the unused IP addresses can be used.

The default values of the network settings are:

| Anmeldung:                  |                      |
|-----------------------------|----------------------|
| username:                   | ft636                |
| passwword:                  | radio                |
| Netzwerk 1 / ETH1           |                      |
| local IP address:           | 192.168.16.191       |
| Target IP-Addr Console 1:   | 192.168.16.181       |
| Netmask:                    | 255.255.255.0        |
| Ports:                      |                      |
| Audio/AF                    | 10000, Protokoll UDP |
| Control data                | 10001, Protokoll TCP |
| Web Server                  | 80, Protokoll TCP    |
| Netzwerk 2 / ETH2 (planned) |                      |
| local IP address:           | 192.168.17.191       |
| Target IP-Addr Console 1:   | 192.168.17.181       |
| Netmask:                    | 255.255.255.0        |
| Ports:                      |                      |
| Audio/AF                    | 10000, Protokoll UDP |
| Control data                | 10001, Protokoll TCP |
| Web Server                  | 80, Protokoll TCP    |

The following is necessary:

The IP addresses must be unique. Ports must be identical within a distinctive remote connection.

If a Major BOS V is used to connect to a FT636B both devices are configured to connect immediately. If two IP interfaces are to be connected, one of them has to be reconfigured to use another IP address.

In the following example on FT636B shall keep its address, the other one should use 192.168.16.192. Only network 1 will be used.

Additionalequipment:

- One PC
- One Switch or Hub with at least three free Ethernet/LAN ports

alternativly

- Existing network
- One PC, connected to the network
- Two unused Ethernet/LAN ports connected to this network

In the second case it mest be ensured, that no conflicting addresses occur. Because of this the first variant is to be preferred because of simplicity.

The PC must be configured to use an IP address within the range of 192.168.16.1 to 192.168.16.254 but not 192.168.16.191/192. Usually this IP address can be set in addition to an existing address. Netmask is 255.255.255.0.

Now the first FT636B can be connected to the network and turned on. The default IP address of the FT636B is to be entered into the address field of the web browser (Internet Explorer, Firefox, Opera, ...) as "http://192.168.16.191". The "System Page 1" (see below) shows up. Now the "Local IP Address" can be changed to 192.168.16.192 and the button "Submit" has to be hit.

IMPORTANT: Because the FT636B's IP address has changed now, the new "http://192.168.16.191" address has to be entered to the browser's address field. The configuration then can be continued.

After switching to "System Page 2" the remote station/console 1 Target IP Address has to be changed to 192.168.16.191. Click "Submit" and wait for reboot to finish.

After this the second system can be attached to the network and turned on. The web interface can be opened by its address "http://192.168.16.191". If it will not be found (error message in browser) the PC's ARP cache has to be cleared. Windows: Open command promt, enter "arp -d \*" Linux: Open terminal, enter ip neigh flush all In both cases administrator privileges are necessary.

The established connection between the interfaces is displayed by the according green connection indicator on "System Page 1". Further information can be found on "System Page Info".

The devices now have the following configuration:

|                    | 1. FT636B      | 2. FT636B      |
|--------------------|----------------|----------------|
| Local IP adresse:  | 192.168.16.191 | 192.168.16.192 |
| Target IP adresse: | 192.168.16.192 | 192.168.16.191 |
| Netmask:           | 255.255.255.0  | 255.255.255.0  |
| Ports:             |                |                |
| Audio/AF           | 10000          | 10000          |
| Control data       | 10001          | 10001          |
| Web Server         | 80             | 80             |

The devices are now ready to operate within a single local network segment. They connect immediately and traansmit audio and control information.

Are the port numbers to be changed the following limitation are valid.

Web server port 80 is the default http port. Browsers connect this port on web servers by default. Is this port to be changed, e.g. to 10025, this port number has to be included in the browser's address field. The complete address changes to "http://192.168.16.191:10025". Further, no port number below 1024 should be used because those so called "well known ports" are settled and are used by operationg systems, network services and programs like FTP clients, for example. The max, portnumber is 65535.

#### Further more complex examples of configurations can be found at:

http://www.funktronic.de -> Service -> Ethernet-Verbindungen.pdf or http://www.funktronic.de/pdf/Ethernet-Verbindungen.pdf

#### Preparation of a PC for the configuration tasks

As remarked previously, the configuration of the FT636B is carried out with a web browser. Neither the operation system of the PC (Windows, Linux, Apple OS X) nor the manufacturer of the browser (Firefox, Internet Explorer, Opera, Safari...) are of any importance.

Important are the IP network settings of the PC, so that the IP interfaces can be found.

#### Windows PC

The example configuration is explained by using a Windows XP PC and works analog on Windows 98, ME, 2000, Vista, Windows 7 or Windows 8.

Open Start->System Settings->Network Connections. A double click on LAN connection opens the LAN status window. Via the button "Properties" the Internet Protocol (TCP/IP) can be opened.

| IP-Einstellungen können automatisch z<br>Netzwerk diese Funktion unterstützt. W<br>den Netzwerkadministrator, um die geei<br>beziehen. | ugewiesen werden, wenn das<br>/enden Sie sich andernfalls an<br>igneten IP-Einstellungen zu |
|----------------------------------------------------------------------------------------------------|---------------------------------------------------------------------------------------------|
| O I <u>P</u> -Adresse automatisch beziehen                                                                                             |                                                                                             |
| Solgende IP-Adresse verwenden                                                                                                    | · · · · · · · · · · · · · · · · · · ·                                                       |
| IP-Adresse:                                                                                                    | 10 . 128 . 1 . 211                                                                          |
| S <u>u</u> bnetzmaske:                                                                                                    | 255.255.0.0                                                                                 |
| Standardgateway:                                                                                                    | 10 . 128 . 1 . 1                                                                            |
| O DNS-Serveradresse automatisch I                                                                                                    | beziehen                                                                                    |
| 📀 Folgende DNS-Serveradressen ⊻                                                                                                    | erwenden:                                                                                   |
| Bevorzugter DNS-Server:                                                                                                    | 10.128.1.1                                                                                  |
| Alternativer DNS-Server:                                                                                                    | 10 . 128 . 1 . 2                                                                            |
|                                                                                                    | Erweitert                                                                                   |

IIf not connected to an existing network any address within the range of 192.168.16.1 to 254 (without 191, 192) can be used and the next steps are not applicable. All devices are then connected to a switch or hub. If the Windows PC is already connected to an existing network the automatic IP assignment (DHCP) must not be active. Instead the IP addresses must be set manually. The values must be set to match the settings of the existing network, so that the PC is still a member of the network.

| P-Adresse:            | 192 . 168 . 16 . 254 |
|-----------------------|----------------------|
| <u>S</u> ubnetzmaske: | 252 , 255 , 255 . 0  |

A click onto the "Advanced" button opens the IP settings window. Click add to enter the additional IP address and netmask. Close any window with ok.

| Einstellungen DNS                            | WINS Optionen                                  |
|----------------------------------------------|------------------------------------------------|
| [P-Adressen                                  |                                                |
| IP-Adresse                                   | Subnetzmaske                                   |
| 10.128.1.211<br>192.168.16.254               | 255.255.0.0<br>255.255.255.0                   |
| Hinz                                         | ufügen] <u>B</u> earbeiten] Ent <u>f</u> ernen |
| Standardgateways:                            |                                                |
| Gateway                                      | Metrik                                         |
| 10.128.1.1                                   | Automatisch                                    |
| Hinz                                         | ulügen) Bearbeiten) <u>E</u> ntfernen          |
| Automatische Metrik     Schnittstellenmetrik |                                                |
|                                              |                                                |
|                                              |                                                |

The PC now are assigned two IP addresses. One that makes it part of the existing network and a second one that sets up a different network segment together with the FT636B IP interfaces. The devices are to be connected to available RJ-45 network sockets.

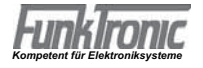

#### Linux PC

The set up of a Linux PC follows the same principles as the set up of a Windows PC. The various windows look different and depend on the Linux version (Debian, Suse, Ubuntu, ...) and the window manager they use.

#### The same is valid:

If the PC is already configured for an existing network, a second IP address has to be assigned. Without running the PC in an existing network, simply configure the necessary settings (e.g. IP address 192.168.16.254, netmask 255.255.255.0, that's all). The following example configuration is made with the help of Suse Linux 10.1 and will work in a similar way on other Linuxes. The dialog can be startet via Start->System->Yast. Within Yst network devices will be selected and then the NIC. The configuration window appears.

| Überblick über die   Netzwerkkarten  Hisr erhalten Sie einen  Dorotlick über bereits  Installierte | Überbli<br>Vonfigu<br>Netzwe                                                                                                    | ck über die<br>uration der<br>rkkarten |                                |
|----------------------------------------------------------------------------------------------------|----------------------------------------------------------------------------------------------------|----------------------------------------|--------------------------------|
| Netzwerkkarten<br>Außerdem können Sie<br>deren Konfiguration<br>bearbeiten                         | Name<br>ASUSTER 5:50                                                                                                    | 00 PCI Fast Ethe                       | IP-Adresse<br>met 10 129 1 211 |
| Eine<br>Netzwerkkarte                                                                              | ASUSTek Sist                                                                                                    | 00 PCI Fast Elh                        | ernet 🔄                        |
|                                                                                                    | and the second second se | Transition 1                           | Lasthen                        |

Select the network interfce card and open the configuration dialog. After clicking the Advanced button a new ID address can be added to the list.

| n diesem Dialog können<br>zusikzliche Adressen einer<br>Schriftstelle (deren Allas)<br>konfiguiert werden                                                                                                    | 2usätzliche Adressen                                                  |
|----------------------------------------------------------------------------------------------------|-----------------------------------------------------------------------|
| Seban Sie einen<br>Alsasnamen, eine<br>IP-Adresse und die<br>Netzmaske ein<br>Nahmen Sie den<br>Schnidtsleikennamen nicht<br>n den Allasnamen auf<br>Geben Sie beispielsweise<br>feo amstelle von ethörtoo<br>ein. | - Zusätzhche Adressen<br>Akasnume IP-Adresse Netzmaske<br>Binzultigen |

The add button opens the dialog to enter the ne IP address.

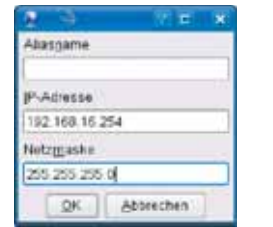

The new IP address can be entered here.

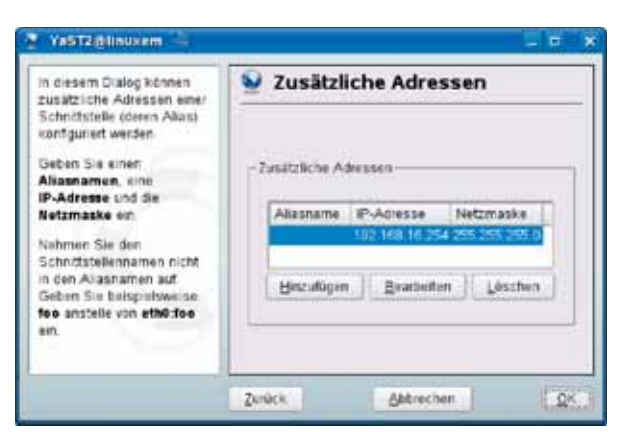

The PC now own two different IP addresses. It connects to its regular network and in addition to network segment of the FT636B IP interfaces.

Depending on the Linux variant this set up also woks with automatic adressing (DHCP).

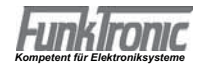

#### Front LEDs A ... D

Die LEDs A ... D disply the FT636B's IP address after power up: Every digit is shown in BCD coding for two seconds. The triplets are separated via the "all LEDs on" signal. A "0" (zero) is displayed with all LEDs off.

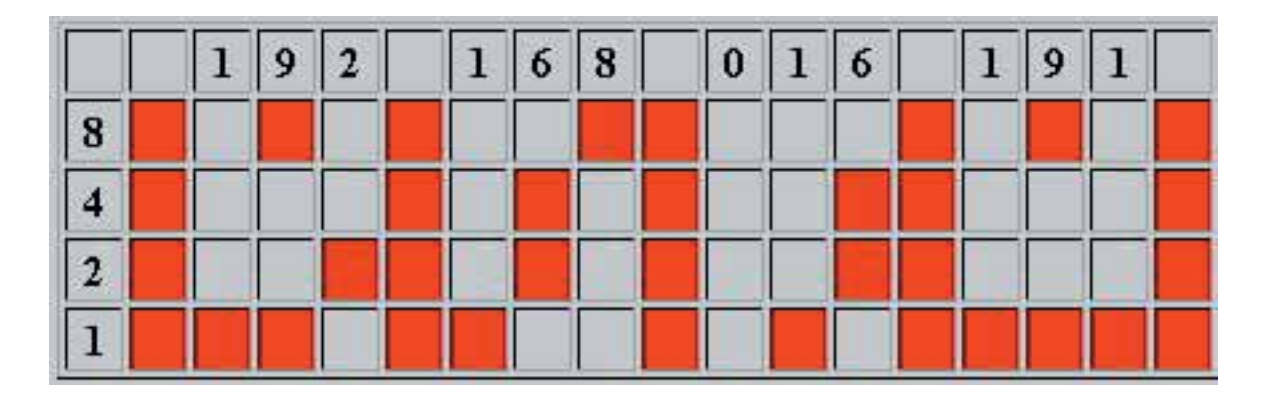

While in regular operation, the LEDs can be set to reflect the state of connections and/or errors (Menu Application Page 4).

#### The FT636B Web Interface

The FT636B provides a web interface for configuration of the device. The FT636B has to be connected to the network and the PC has to be properly set up. A browser must be started and in the address field the following has to be entered:

http://192.168.16.191 for the ethernet port 1 Password request is to be answered: Username: ft636 Password: radio

The start page of the configuration web interface shows up.

| Funk                                              | Manufactur<br>Type<br>MAIN SWV<br>SVV Version | rer "FunkTronic GmbH "<br>"FT 636 B"<br>"FT 636 B M "<br>n "V1.06 28.05.15" | LAN1 SW "FT 636 B L1"<br>SW Version "V1.07 01.06.16"<br>LAN2 SW "FT 636 B L2"<br>SW Version "V1.06 27.04.16" | Web Version 01.06.EN<br>Web Date 15.06.15<br>Serial No. "D219" |
|---------------------------------------------------|-----------------------------------------------|-----------------------------------------------------------------------------|----------------------------------------------------------------------------------------------------|----------------------------------------------------------------|
| System App<br>FunkTronic FT636B<br>System Page: 1 | ikation Reboot Update                         |                                                                             |                                                                                                    |                                                                |
| CONNECTION S                                      | TATE                                          |                                                                             |                                                                                                    |                                                                |
| VoIP Connection 1 -                               | 8                                             |                                                                             |                                                                                                    |                                                                |
| State                                             |                                               |                                                                             |                                                                                                    |                                                                |
| NETWORK SETT                                      | INGS                                          |                                                                             |                                                                                                    |                                                                |
| Local Ethernet Port                               | s                                             |                                                                             |                                                                                                    |                                                                |
|                                                   | ETH - 1                                       | ETH                                                                         | I - 2 (N/A)                                                                                                  |                                                                |
| Host Name                                         | FT636B-L1                                     | 151/4                                                                       | k l                                                                                                    |                                                                |
| Local IP Address                                  | 192,168,16,191                                |                                                                             |                                                                                                    |                                                                |
| Netmask                                           | 255 255 255 0                                 |                                                                             |                                                                                                    |                                                                |
| Gateway IP<br>Address                             | 192.168.16.99                                 |                                                                             |                                                                                                    |                                                                |
| Primary DNS<br>Server                             | 192.168.16.99                                 |                                                                             |                                                                                                    |                                                                |
| Alternative DNS<br>Server                         | 0.0.0.0                                       |                                                                             |                                                                                                    |                                                                |
| Time Server<br>(SNTP)                             |                                               |                                                                             |                                                                                                    |                                                                |
| Web Server Port                                   | 80                                            |                                                                             |                                                                                                    |                                                                |
| LS Port                                           | 9999                                          |                                                                             |                                                                                                    |                                                                |
| SERIAL PORT SE                                    | ETTINGS                                       |                                                                             |                                                                                                    |                                                                |
| LOCAL RS232 PORS                                  | D\$232 1                                      | PS.                                                                         | 032 2 (N(0)                                                                                                  |                                                                |
| Rit/e                                             | 0000                                          | 132                                                                         | 2 <b>2 - 2 (N/A)</b>                                                                                         |                                                                |
| Data Bita                                         |                                               | 100                                                                         |                                                                                                    |                                                                |
|                                                   |                                               | 0                                                                           |                                                                                                    |                                                                |
| Parity                                            | None 🗾                                        | INC                                                                         | ie 💌                                                                                                    |                                                                |
| Stop Bits                                         |                                               | 1                                                                           |                                                                                                    |                                                                |
| Flow Control                                      | None 💌                                        | No                                                                          | ine 💌                                                                                                    |                                                                |
| Start Delimiter                                   | None                                          | No                                                                          | ine                                                                                                    | V                                                              |
| End Delimiter                                     | None                                          | No                                                                          | ine                                                                                                    | w                                                              |
| Wait State                                        | 10 ms                                         | 10                                                                          | ms                                                                                                    |                                                                |
| GLOBAL SETTIN                                     | GS                                            |                                                                             |                                                                                                    |                                                                |
| Fuer alle NF-Wege (                               | jemeinsam                                     |                                                                             |                                                                                                    |                                                                |
| RTP Payload Size                                  | 20 ms -> RTP Packet Size                      | 160 + 12 Byte 50                                                            | Packets/Second                                                                                               |                                                                |
| Jitter Buffer Delay                               | 80 ms                                         |                                                                             |                                                                                                    |                                                                |
| Debug/Syslog                                      | Medium 💌                                      |                                                                             |                                                                                                    |                                                                |
| Ping Check                                        | On 💌                                          |                                                                             |                                                                                                    |                                                                |
| Submit Cance                                      | 1                                             |                                                                             |                                                                                                    |                                                                |

This page is displayed by default but also can be addresse by the menu "System". Customized settings must be stored by clicking the button "Submit". This stores the settings and causes a restart to instantiate the new values.

The status line provides informations about the connection state of the various connections:

- Green: Connection established to the according remote station
- Red: Connection lost, remote station not available
- White: Connection inactive,
- Yellow: Ping Timeout, if configured

**IMPORTANT:** If the local IP addres has changed, the new one has to be entered into the browser's address field.

**IMPORTANT:** If more than one FT636B is attached to the network (of course the IP address of the former had been changed) the last one can possibly not be accessed by the browser. In this case the PC's ARP cache has to be cleared.

Windows: Open command prompt and enter arp -d \*

Linux: Open terminal and enter ip neigh flush all

The different pages of the web interface can be accessed ba the menu items "System", "Applikation", "Reboot", "Update".

Also the Link "Sitemap" can be used.

| 😡 FunkTronic FT636B - Directory - Mozilla Fi 💶 🗖 🗙 |
|----------------------------------------------------|
| 🕑 192.168.16.191/sitemap.htm 🛛 🥐 💌                 |
| FT636B - Directory                                 |
| l. System                                          |
| 1. Local Network Settings                          |
| 2. Connections Settings                            |
| 3. Security Settings                               |
| 4. Info - System Status Indication                 |
| II. Application                                    |
| 1. Levels Settings                                 |
| 2. Radio Interface Settings                        |
| 3. Connections Matrix                              |
| 4. Switching Outputs, LEDs A D                     |
| 5. Switching Inputs                                |
| 6. Remote Channel Switching                        |
| 7. Pilot Signal Encoder, Decoder                   |
| 8. Tone Sequence Ecoder, Decoder                   |
| 9. Single Tone Call, Siren Tone, DTMF              |
| 10. FMS Encoder, Decoder                           |
| III. Reboot                                        |
| 1. Reboot                                          |
| 2. Factory Defaults                                |
| IV. Update                                         |
| 1. File Upload                                     |
| Schliessen                                         |

A direct addressing of the desired menu or sub menu is possible by clicking the according entry. The various pages are mostly self explaining and have an includuded help in addition.

22

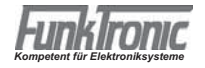

#### The Page System Info

This page delivers more detailed information about the state of the VoIP connections. The following picture is of successfully established VoIP connection.

| Fur          | nkTronic                                                                                   | Manufacturer "FunkTronic GmbH"<br>Type "FT 636 8"<br>MAIN SW "FT 636 8 M "<br>SW Version "VI.06 28.05.15" | LAN1 SW "FT 636 B L1"<br>SW Version "V1.07 01.06.15"<br>LAN2 SW "FT 636 B L2"<br>SW Version "V1.06 27.04.15" | Web Version 01.06.EN<br>Web Date 15.06.15<br>Serial No, "D219" | Host "F16368-L1"<br>IP Address "192,168,16,15<br>MAC Address "00:04:A3:CA: |  |  |  |  |  |  |  |
|--------------|--------------------------------------------------------------------------------------------|----------------------------------------------------------------------------------------------------|----------------------------------------------------------------------------------------------------|----------------------------------------------------------------|----------------------------------------------------------------------------|--|--|--|--|--|--|--|
| System       | Applikation Reboot Update                                                                  |                                                                                                    |                                                                                                    |                                                                |                                                                            |  |  |  |  |  |  |  |
| FunkTronic I | FT636B                                                                                     |                                                                                                    |                                                                                                    |                                                                |                                                                            |  |  |  |  |  |  |  |
|              |                                                                                            |                                                                                                    |                                                                                                    |                                                                |                                                                            |  |  |  |  |  |  |  |
| System Page  | e; 1 2 3 <b>Info</b>   Sitemap                                                             |                                                                                                    |                                                                                                    |                                                                |                                                                            |  |  |  |  |  |  |  |
| CONNECTIO    | N STATE Remote Station 1                                                                   | + -                                                                                                    |                                                                                                    |                                                                |                                                                            |  |  |  |  |  |  |  |
| UDP IN       | Channel No: 1, UDP RX/sec: 50,                                                             | avg packet size: 172, seqNo                                                                               | : 18752, timeStamp: 12296                                                                                    | 0321, ssrcldRx: 244                                            | 5848827 decBufLev: 660                                                     |  |  |  |  |  |  |  |
| UDP OUT      | Channel No: 1, UDP TX/sec: 50,                                                             | Channel No: 1, UDP TX/sec: 50, avg packet size: 172, segNo: 1883. timeStamp: 137921, ssrcIdTx: 0          |                                                                                                    |                                                                |                                                                            |  |  |  |  |  |  |  |
| TCP IN       | TCPRx-0: Incoming TCP ok from 192.168.16.181, on Socket 8                                  |                                                                                                    |                                                                                                    |                                                                |                                                                            |  |  |  |  |  |  |  |
| TCP OUT      | TCPTx-0: Outgoing TCP ok to 192.168.16.181, on Socket 1                                    |                                                                                                    |                                                                                                    |                                                                |                                                                            |  |  |  |  |  |  |  |
| Ping RTT     | N/A                                                                                        |                                                                                                    |                                                                                                    |                                                                |                                                                            |  |  |  |  |  |  |  |
|              |                                                                                            |                                                                                                    |                                                                                                    |                                                                |                                                                            |  |  |  |  |  |  |  |
| DEBUG AND    | SYSLOG MESSAGES (latest twenty)                                                            | Reset List                                                                                                |                                                                                                    |                                                                |                                                                            |  |  |  |  |  |  |  |
| # 1          | UDPTx-1: INIT                                                                              | UDPTx-1: INIT                                                                                             |                                                                                                    |                                                                |                                                                            |  |  |  |  |  |  |  |
| #2           | UDPRx-0: Listening for 192.168.16.181, Port 10000, on Socket 3                             |                                                                                                    |                                                                                                    |                                                                |                                                                            |  |  |  |  |  |  |  |
| #3           | UDPTx-1: INIT                                                                              |                                                                                                    |                                                                                                    |                                                                |                                                                            |  |  |  |  |  |  |  |
| #4           | TCPRx-1: Incoming TCP ok from 192.168.16.182, on Socket 9                                  |                                                                                                    |                                                                                                    |                                                                |                                                                            |  |  |  |  |  |  |  |
| #5           | CIRCUIT 0 error state: No error (0x0000)                                                   |                                                                                                    |                                                                                                    |                                                                |                                                                            |  |  |  |  |  |  |  |
| #6           | CIRCUIT 0 connect state: Connected (0x0001)                                                |                                                                                                    |                                                                                                    |                                                                |                                                                            |  |  |  |  |  |  |  |
| #7           | UDPRx-0: INIT                                                                              |                                                                                                    |                                                                                                    |                                                                |                                                                            |  |  |  |  |  |  |  |
| #8           | TCPRx-0: Incoming TCP ok from 192.168.16.181, on Socket 8                                  |                                                                                                    |                                                                                                    |                                                                |                                                                            |  |  |  |  |  |  |  |
| #9           | UDPTx-0: Outgoing RTP sending to 192.168.16.181:10000, on Socket 2                         |                                                                                                    |                                                                                                    |                                                                |                                                                            |  |  |  |  |  |  |  |
| #10          | UDPTx-0: INIT                                                                              |                                                                                                    |                                                                                                    |                                                                |                                                                            |  |  |  |  |  |  |  |
| #11          | TCPTx-0: Outgoing TCP ok to 19                                                             | 2.168.16.181, on Socket 1                                                                                 |                                                                                                    |                                                                |                                                                            |  |  |  |  |  |  |  |
| #12          | TCPTx-0: INIT outgoing TCP, tryit                                                          | ng to connect to 192.168.16.1                                                                             | 81, on Socket 1                                                                                              |                                                                |                                                                            |  |  |  |  |  |  |  |
| #13          | TCPTx-1: INIT outgoing TCP, tryin                                                          | ng to connect to 192.168.16.1                                                                             | 82, on Socket 0                                                                                              |                                                                |                                                                            |  |  |  |  |  |  |  |
| #14          | TCPRx-1: INIT incoming TCP, waiting for 192.168.16.182, on Socket 9                        |                                                                                                    |                                                                                                    |                                                                |                                                                            |  |  |  |  |  |  |  |
| #15          | CIRCUIT 1 connect state: Disconnected (0x0000)                                             |                                                                                                    |                                                                                                    |                                                                |                                                                            |  |  |  |  |  |  |  |
| #16          | CIRCUIT 0 connect state: Disconnected (0x0000)                                             |                                                                                                    |                                                                                                    |                                                                |                                                                            |  |  |  |  |  |  |  |
| #17          | TCPRx-0: INIT incoming TCP, waiting for 192.168.16.181, on Socket 8                        |                                                                                                    |                                                                                                    |                                                                |                                                                            |  |  |  |  |  |  |  |
| #18          | AF-Port loc-10014 rem-10014, Ctrl-Port loc-10015 rem-10015, RXSSRC: 0, TXSSRC: 0, Codec: 0 |                                                                                                    |                                                                                                    |                                                                |                                                                            |  |  |  |  |  |  |  |
| #19          | Channel No 8 Activation: 0                                                                 |                                                                                                    |                                                                                                    |                                                                |                                                                            |  |  |  |  |  |  |  |
| #20          | Target-Name: N/A, IP: 192.168.16.188, Status: Inaktiv, Typ: FT636B                         |                                                                                                    |                                                                                                    |                                                                |                                                                            |  |  |  |  |  |  |  |

UDP IN receives 50 packets per second, UDP out transmits 50 packets per second. The inbound TCP connection is ok, also the outbound.

Depending on the setting of "Debug/Syslog" on System Page 1, a number of messages can be found in the list of "DEBUG AND SYSLOG MESSAGES".

**IMPORTANT:** This infomations are frequently updated (multiple times per second) and are therefor always up to date. Of course this adds to the network traffic an the network interfaces of the FT636B and its network interfaces have to deal with a higher load. Because of this, this page should not be left open while regular operation, especially if disturbance of the audio signal can be observed.

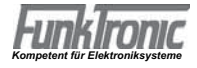

Example of an System Info Page with a failed VoIP connection.

| Fun          | KIRONIC Manufacturer "FunkTronic GmbH "<br>Type "FT 636 B"<br>Wit Version "FT 636 B M"<br>SW Version "V1.06 28.05.15" LAN1 SW "FT 631<br>SW Version "V1.06 |  |  |  |  |  |  |
|--------------|----------------------------------------------------------------------------------------------------|--|--|--|--|--|--|
| System )     | Applikation Reboot Update                                                                                                    |  |  |  |  |  |  |
| FunkTronic F | F636B                                                                                                    |  |  |  |  |  |  |
| System Page: | 1 2 3 <b>Info</b>   Sitemap                                                                                                    |  |  |  |  |  |  |
|              | STATE Remote Station 2 + -                                                                                                    |  |  |  |  |  |  |
|              | Channel No. 2, ODP RXISEC. NA                                                                                                    |  |  |  |  |  |  |
| TCD IN       | Channel NU. 2, ODF TASEC, NA<br>TOBER 1: INIT incoming TOB uniting for 102 150 15 102, on Postert 9                                                        |  |  |  |  |  |  |
|              | TCPTx 1: Outwoing TCP, waiting for 192,100,10,102, on Socket 9                                                                                             |  |  |  |  |  |  |
| Ping RTT     | N/A                                                                                                    |  |  |  |  |  |  |
| DEBUG AND S  | YSLOG MESSAGES (latest twenty)Reset List                                                                                                    |  |  |  |  |  |  |
| # 1          | TCPTx-0: Outgoing TCP trying to connect to 192.168.16.181, on Socket                                                                                       |  |  |  |  |  |  |
| #2           | TCPTx-1: Outgoing TCP trying to connect to 192.168.16.182, on Socket 0                                                                                     |  |  |  |  |  |  |
| #3           | TCPTx-0: Outgoing TCP trying to connect to 192.168.16.181, on Socket 1                                                                                     |  |  |  |  |  |  |
| #4           | TCPRx-1: INIT incoming TCP, waiting for 192.168.16.182, on Socket 9                                                                                        |  |  |  |  |  |  |
| #5           | CIRCUIT 1 connect state: Disconnected (0x0000)                                                                                                    |  |  |  |  |  |  |

There are neither inbound UDP packets nor outbound.

The incoming TCP port awaits a connection request from the remote station.

The outgoing tries to connect to the remote station. This messsage can be found multiple times in DEBUG AND SYSLOG MESSAGES list because the outgoing connection request is regularly repeated.

Example of a System Info Page with inactive connection.

| Fun           | kTronic                     | Manufacturer "FunkTronic GmbH "<br>Type "FT 636 B"<br>MAIN SW "FT 636 B M "<br>SW Version "V1.06 28.05.16" | LAN1 SW "FT 636 B L1"<br>SW Version "V1.07 01.06.16"<br>LAN2 SW "FT 636 B L2"<br>SW Version "V1.06 27.04.16" |
|---------------|-----------------------------|----------------------------------------------------------------------------------------------------|----------------------------------------------------------------------------------------------------|
| System        | Applikation Reboot Upo      | late                                                                                                    |                                                                                                    |
| FunkTronic F1 | 1636B                       |                                                                                                    |                                                                                                    |
| System Page:  | 1 2 3 <b>Info</b>   Sitemap |                                                                                                    |                                                                                                    |
| CONNECTION    | STATE Remote Station 3      | + -                                                                                                    |                                                                                                    |
| UDP IN        | Channel No: 3, UDP RX/sec:  | NIA                                                                                                    |                                                                                                    |
| UDP OUT       | Channel No: 3, UDP TX/sec:  | NVA                                                                                                    |                                                                                                    |
| TCP IN        |                             |                                                                                                    |                                                                                                    |
| TCP OUT       |                             |                                                                                                    |                                                                                                    |
| Ping RTT      | N/A                         |                                                                                                    |                                                                                                    |
| DEBUG AND S   | YSLOG MESSAGES (latest twen | nty) Reset List                                                                                            |                                                                                                    |
| # 1           | TCPTx-1: Outgoing TCP tryin | g to connect to 192.168.16.182, c                                                                          | on Socket                                                                                                    |
| #2            | TCPTx-0: Outgoing TCP tryin | g to connect to 192.168.16.181, c                                                                          | on Socket 1                                                                                                  |
| #3            |                             |                                                                                                    |                                                                                                    |

There are no incoming or outgoing UDP packets.

As no connection request is waited for and no connection request is sent, the corresponding entries are empty.

#### Applikation Page 3, Connections Matrix

The interconnection between the inputs (from VoIP, from Radio) of the FT636B to its outputs (to VoIP, to radio) is configured on this page.

| System Applikation    | 0    | Reba | C     | Upd | NT NS                                                                                                    | lanufact<br>vpe<br>IAIN SV<br>W Vers | turer "F<br>"F<br>V "F<br>ion "\ | unk Tro<br>T 636  <br>T 636  <br>/1.06 20 | nic Gm<br>8"<br>8 M "<br>3.05.15 | ЬΗ "     | LAN<br>SW<br>LAN<br>SW | I1 SW<br>Versio<br>I2 SW<br>Versio | "FT 6:<br>"V1.0<br>"FT 6:<br>"V1.0 | 36 B L1<br>7 D1.06<br>36 B L2<br>6 27.04 | .15"<br>.15" | Web \<br>Web I<br>Serial | Aersion 01<br>Date 15<br>No. "D | .06.El<br>.06.15<br>219" | N. HIN | lost "F16368-L1"<br>P Address "192,169,16.191"<br>4AC Address '00:04:A3:CA:F7:87 |
|-----------------------|------|------|-------|-----|----------------------------------------------------------------------------------------------------|--------------------------------------|----------------------------------|-------------------------------------------|----------------------------------|----------|------------------------|------------------------------------|------------------------------------|------------------------------------------|--------------|--------------------------|---------------------------------|--------------------------|--------|----------------------------------------------------------------------------------|
| FunkTronic FT636B     |      |      |       |     |                                                                                                    |                                      |                                  |                                           |                                  |          |                        |                                    |                                    |                                          |              |                          |                                 |                          |        |                                                                                  |
| Application Page: 1 2 | 3    | 4 (  | 56    | 7   | 8 9                                                                                                    | 9 10                                 | 1                                | Siten                                     | nap                              |          |                        |                                    |                                    |                                          |              |                          |                                 |                          |        |                                                                                  |
| FUNCTIONS 3 - Con     | nect | ions | Mat   | rix |                                                                                                    |                                      |                                  |                                           |                                  |          |                        |                                    |                                    |                                          |              |                          |                                 |                          |        |                                                                                  |
| Connections           |      |      |       |     |                                                                                                    |                                      |                                  |                                           |                                  |          |                        |                                    |                                    |                                          |              |                          |                                 |                          |        |                                                                                  |
|                       |      |      |       |     |                                                                                                    |                                      |                                  |                                           | Ir                               | puts     |                        |                                    |                                    |                                          |              |                          |                                 |                          |        | Outputs                                                                          |
|                       |      |      |       |     | fro                                                                                                    | m Vol                                | P Net                            | work.                                     | (Rem                             | note S   | Station                | TX                                 |                                    |                                          |              |                          | froi                            | n Ra                     | idio   |                                                                                  |
|                       |      |      |       |     |                                                                                                    | in ion                               |                                  |                                           | n.                               | .010 0   | , ano,                 |                                    |                                    |                                          |              |                          |                                 | RX                       |        |                                                                                  |
|                       | 1    | 2    | 3     | 4   | 5                                                                                                    | 6                                    | 7                                | 8                                         | •<br>9                           | 10       | 11                     | 12                                 | 13                                 | 14                                       | 15           | 16                       | 1                               | 2                        |        |                                                                                  |
|                       |      |      |       |     |                                                                                                    |                                      |                                  |                                           |                                  |          |                        |                                    |                                    |                                          |              |                          | •                               |                          | 1      |                                                                                  |
|                       |      | Γ    |       |     | Γ                                                                                                    |                                      |                                  | Γ                                         |                                  |          | Γ                      |                                    |                                    | Γ                                        |              |                          |                                 | √                        | 2      |                                                                                  |
|                       |      |      |       |     |                                                                                                    |                                      |                                  |                                           |                                  |          |                        |                                    |                                    | Γ                                        |              |                          |                                 |                          | 3      |                                                                                  |
|                       |      |      |       |     |                                                                                                    |                                      |                                  |                                           |                                  |          |                        |                                    |                                    |                                          |              |                          |                                 |                          | 4      |                                                                                  |
|                       | 2    |      |       | -   |                                                                                                    |                                      | -                                |                                           |                                  | -        |                        |                                    | 2                                  |                                          |              | <u>-</u>                 |                                 | -                        | 5      |                                                                                  |
|                       | 닅    |      |       | 닅   |                                                                                                    |                                      | 닅                                |                                           | -                                | 닅        |                        | -                                  | 닅                                  |                                          |              | 음.                       | - 2                             |                          | ю<br>7 |                                                                                  |
|                       | Ē    | Г    |       | Ē   |                                                                                                    |                                      | Ē                                |                                           |                                  | Ē        |                        |                                    | E.                                 |                                          |              | E.                       | Ē                               | Ē                        | 8      | - to YolD Not'work (                                                             |
|                       |      |      |       |     |                                                                                                    |                                      |                                  |                                           |                                  |          |                        |                                    |                                    |                                          |              |                          |                                 |                          | 9      | Remote Station RX                                                                |
|                       |      |      |       |     |                                                                                                    |                                      |                                  |                                           |                                  |          |                        |                                    |                                    | Г                                        |              |                          |                                 |                          | 10     |                                                                                  |
|                       |      | Γ    |       |     | Γ                                                                                                    | Γ                                    |                                  |                                           |                                  |          |                        |                                    |                                    | Γ                                        |              |                          |                                 | Г                        | 11     |                                                                                  |
|                       |      |      |       |     | Π                                                                                                    |                                      |                                  |                                           |                                  |          |                        |                                    |                                    |                                          |              |                          |                                 | Γ                        | 12     |                                                                                  |
|                       | Ξ.   |      |       | Ξ.  |                                                                                                    |                                      | -                                |                                           |                                  | <u> </u> |                        |                                    | <u> </u>                           |                                          |              | Ξ.                       |                                 |                          | 13     |                                                                                  |
|                       | 븚    | -    |       | 닅   |                                                                                                    |                                      | 닅                                |                                           |                                  | 1        |                        |                                    | 븚                                  |                                          |              | <u>_</u>                 |                                 |                          | 14     |                                                                                  |
|                       | ÷    | -    |       | Ē   | -                                                                                                    |                                      | Ē                                |                                           |                                  | E.       |                        |                                    | E.                                 |                                          |              | -                        |                                 | -                        | 15     |                                                                                  |
|                       | -    |      | Acad. | 1   | - Line - Line - | A.L.I                                | 1                                | -                                         | A                                | 1        | -                      | A.L.                               | 1                                  | -                                        |              | _                        | _                               | - ALI<br>- C             | 10     |                                                                                  |
|                       |      |      |       |     |                                                                                                    |                                      |                                  |                                           |                                  |          |                        |                                    |                                    |                                          |              |                          |                                 |                          | 1      | ⇒ to Radio TX                                                                    |
|                       |      | (M)  |       |     | 1                                                                                                    |                                      |                                  |                                           |                                  |          | 1                      |                                    |                                    |                                          |              |                          |                                 | 1                        | 2      |                                                                                  |
| Submit Cancel         |      |      |       |     |                                                                                                    |                                      |                                  |                                           |                                  |          |                        |                                    |                                    |                                          |              |                          |                                 |                          |        |                                                                                  |

#### Example:

The checked check boxes are the default setting. This leads to the following interconnection:

- console 1 input to radio 1 output/transmitter
- console 2 input to radio 2 output/transmitter
- radio 1 input/receiver to console 1 output/VoIP network
- radio 2 input/receiver to console 2 output/VoIP network

In this case radio 1 is remote controlled by console 1, radio 2 by console 2.

In addition a console no 3 is to be included. This one shall simultaneously talk and listen on radio 1 and radio 2. Besides this console shall hear the voice of console 1 and console 2 and at last shall be heard by console 1 and console 2.

The interconnection:

- console 3 to radio 1 and radio 2, transmission (gelb)
- radio 1 and radio 2 to console 3, reception (magenta)
- console 1 to console 3, monitoring of console 1 on console 3 (grün)
- console 2 to console 3, monitoring of console 2 on console 3 (grün)
- console 3 to console 1 and 2, monitoring fo console 3 on console 1 and 2 (cyan)

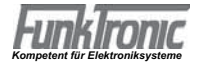

Basically, every column is an input busbar from the corresponding input and every row is an output busbar to the corresponding output.

This means:

- console 3 to radio 1 -> Input 3 is connected to the output busbar to radio 1 (yellow)
- console 3 to radio 2 -> Input 3 is connected to the output busbar to radio 2 (yellow)
- radio 1 to console 3 -> Input radio1 is connected to the output busbar to console 3 (magenta)
- radio 2 to console 3 -> Input radio 2 is conneced to the output busbar to console 3 (magenta)
- console 1 to console 3 -> Input 1 to the output busbar to console 3 (green)
- console 2 to console 3 -> Input 2 to the output busbar to console 3(green)
- console 3 to console 1 -> Input 3 to the output busbar to console 1 (cyan)
- console 3 to console 2 -> Input 3 to the output busbar to console 2 (cyan)

## **Technical Data**

Supply Voltage Current draw

Weight Dimensions W x H x D

Input Impedance Output Impedance

Output Level Input Level

AF codec

12 V ca. 300 mA

ca. 525 g 104 x 44 x 175 mm

> 600 Ohm 600 Ohm

-30 ... +3 dBm, preset to -10 dBm -22 ... +4 dBm, preset to -17 dBm

PCM, 8Bit, 64kBit/s, A-Law, µ-Law, G.711

### **Ordering Information**

| PartNo.          | Description                                                                               |
|------------------|-------------------------------------------------------------------------------------------|
| 636050<br>636060 | FT636B Network Interface<br>FT636B Network Interface 19"                                  |
| 635092           | Cable fot Motorola MTM800 FuG                                                             |
| 635092<br>903060 | Cable fot MBOSEP for Sepura SRG3900<br>MBOSEP, Interface für Major BOS and Sepura SRG3900 |
| 636900           | Cable set for 636 (635) to Major 4a/5a and two way adio                                   |

## **Change history**

Durchgeführte Änderungen sind in diesem Abschnitt nur stichwortartig aufgeführt. Für detaillierte Informationen lesen Sie bitte die entsprechenden Kapitel.

- 19.03.2014 First version
  19.06.2015 English translation
  15.01.2016 Update product pictures

  Update 64 pin rear connector
  03.03.2016 Translation of cable description
  23.05.2016 Connection to TETRA radios
  - Ordering information